# TRƯỜNG CAO ĐẢNG CÔNG NGHỆ THÔNG TIN TP.HCM PHÒNG ĐÀOTẠO

## HƯỚNG DẪN SINH VIÊN KHÓA 24 ĐĂNG KÝ HỌC PHẦN NĂM HỌC 2024 – 2025

## I) HƯỚNG DẪN ĐĂNG NHẬP VÀO WEBSITE ĐĂNG KÝ HỌC PHẦN Bước 1: Truy cập vào địa chỉ website

- Sinh viên truy cập vào trang web đăng ký học phần bằng hai cách sau:

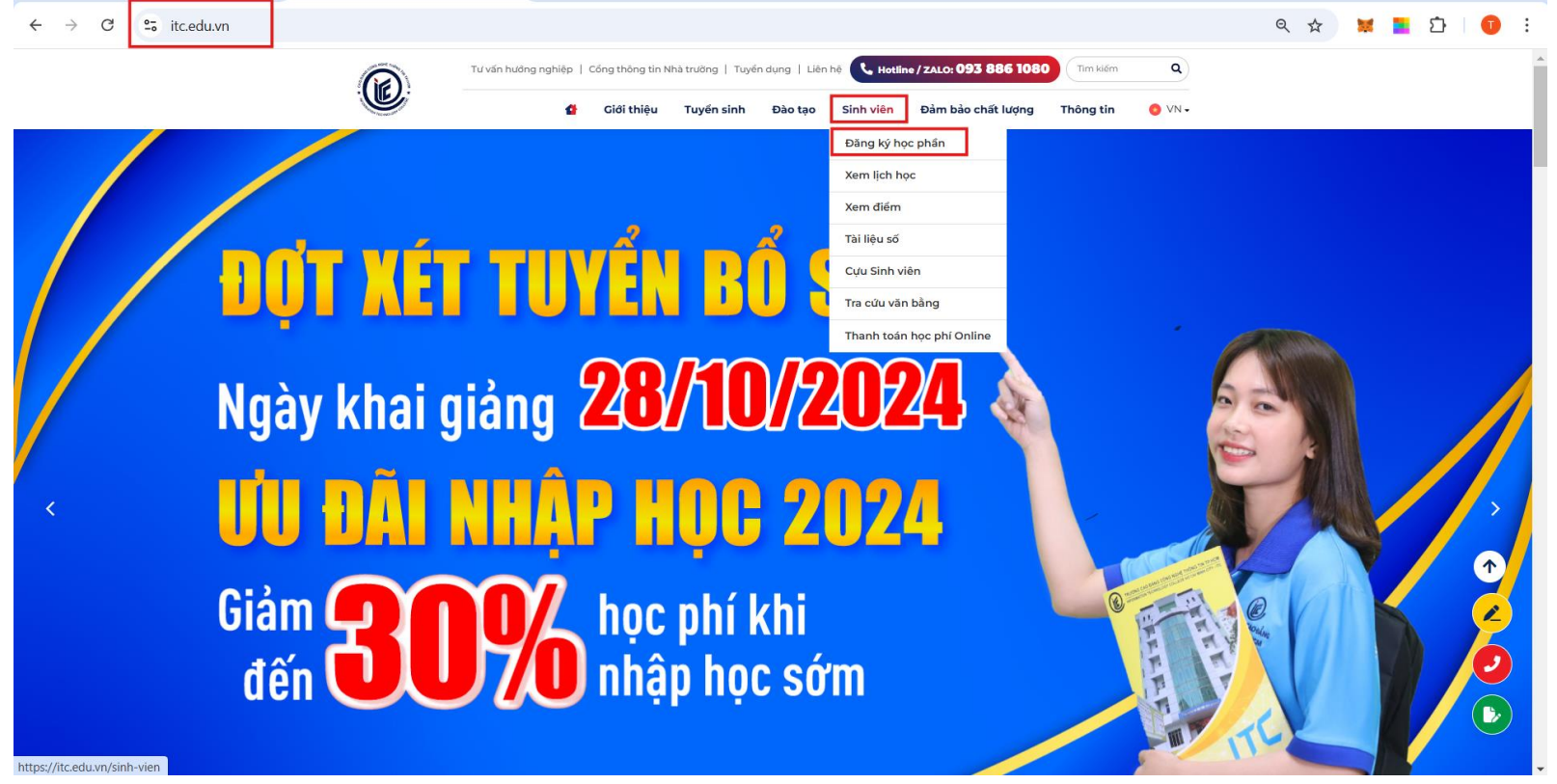

### Cách 2: Vào trang https://dkhp.itc.edu.vn/

← → C º= dkhp.

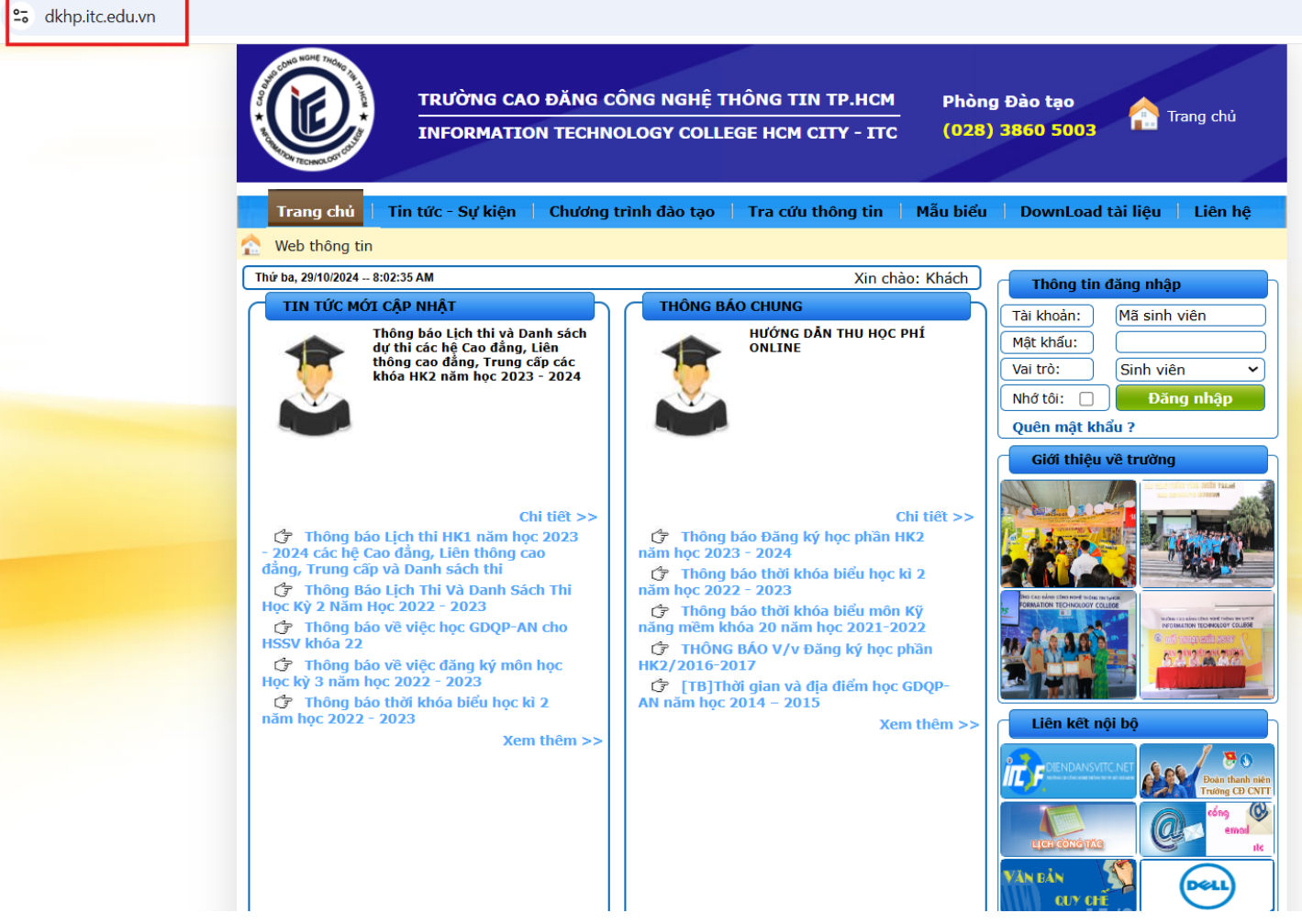

## Bước 2: Đăng nhập tài khoản đăng ký học phần

- Tài khoản sinh viên: Mã số sinh viên (MSSV)
- Mật khẩu: Ngày sinh định dạng ddMMyyyy VD:
  - Sinh viên có MSSV là 501240021 thì tài khoản đăng nhập sẽ là 501240021
  - Sinh viên có ngày sinh là 01/07/2006 thì mật khẩu mặc định là 01072006

| Thông tin đăng nhập |             |  |  |  |  |  |
|---------------------|-------------|--|--|--|--|--|
| Tài khoản:          | 501240021   |  |  |  |  |  |
| Mật khẩu:           | •••••       |  |  |  |  |  |
| Vai trò:            | Sinh viên 🗸 |  |  |  |  |  |
| Nhớ tôi:            | Đăng nhập   |  |  |  |  |  |
| Quên mật khẩu ?     |             |  |  |  |  |  |

Sinh viên có trách nhiệm bảo mật tài khoản của mình

Nếu sinh viên quên mật khẩu thì vui lòng liên hệ với phòng đào tạo để reset mật khẩu

## Bước 3: Thay đổi mật khẩu

Nếu là lần đăng nhập đầu tiên, website sẽ yêu cầu sinh viên đổi mật khẩu của sinh viên

### THAY ĐỐI MẬT KHẤU

(Đây là lần đầu tiên đăng nhập WebSite vì vậy bạn hãy thay đổi mật khẩu và cập nhật Email của mình!)

Nhập mật khẩu cũ :

Nhập mật khẩu mới :

Nhắc lại mật khẩu :

| <br> |
|------|
|      |

Cập nhật

## II) HƯỚNG DÃN ĐĂNG KÝ HỌC PHÀN 1. Xem thông tin đăng ký môn học cho học kỳ sắp tới Bước 1: Sinh viên vào trang web : <u>https://itc.edu.vn/</u>

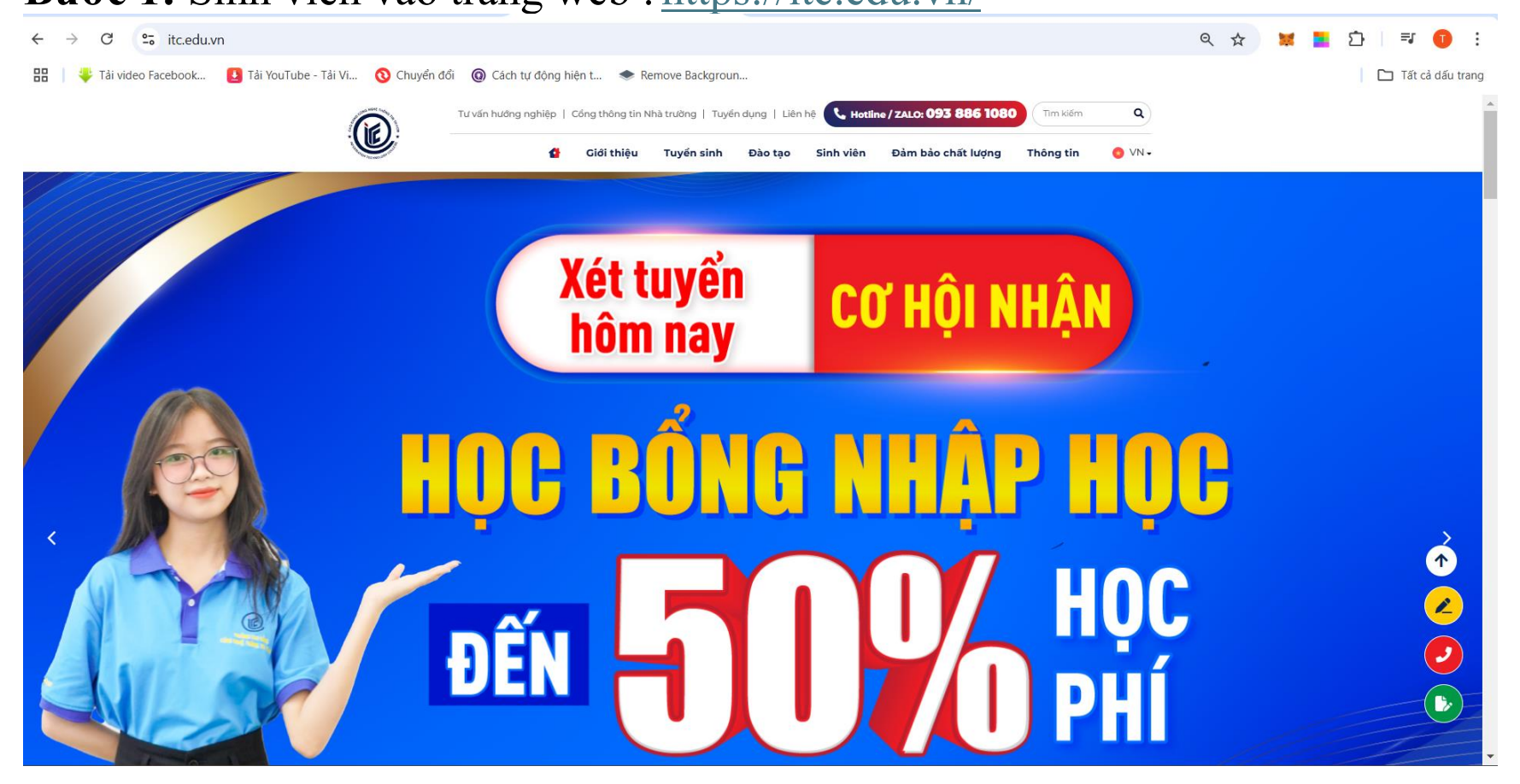

**Bước 2:** Sinh viên cuộn xuống dưới phần tin tức để xem thông về việc đăng ký môn học học kỳ cần đăng ký

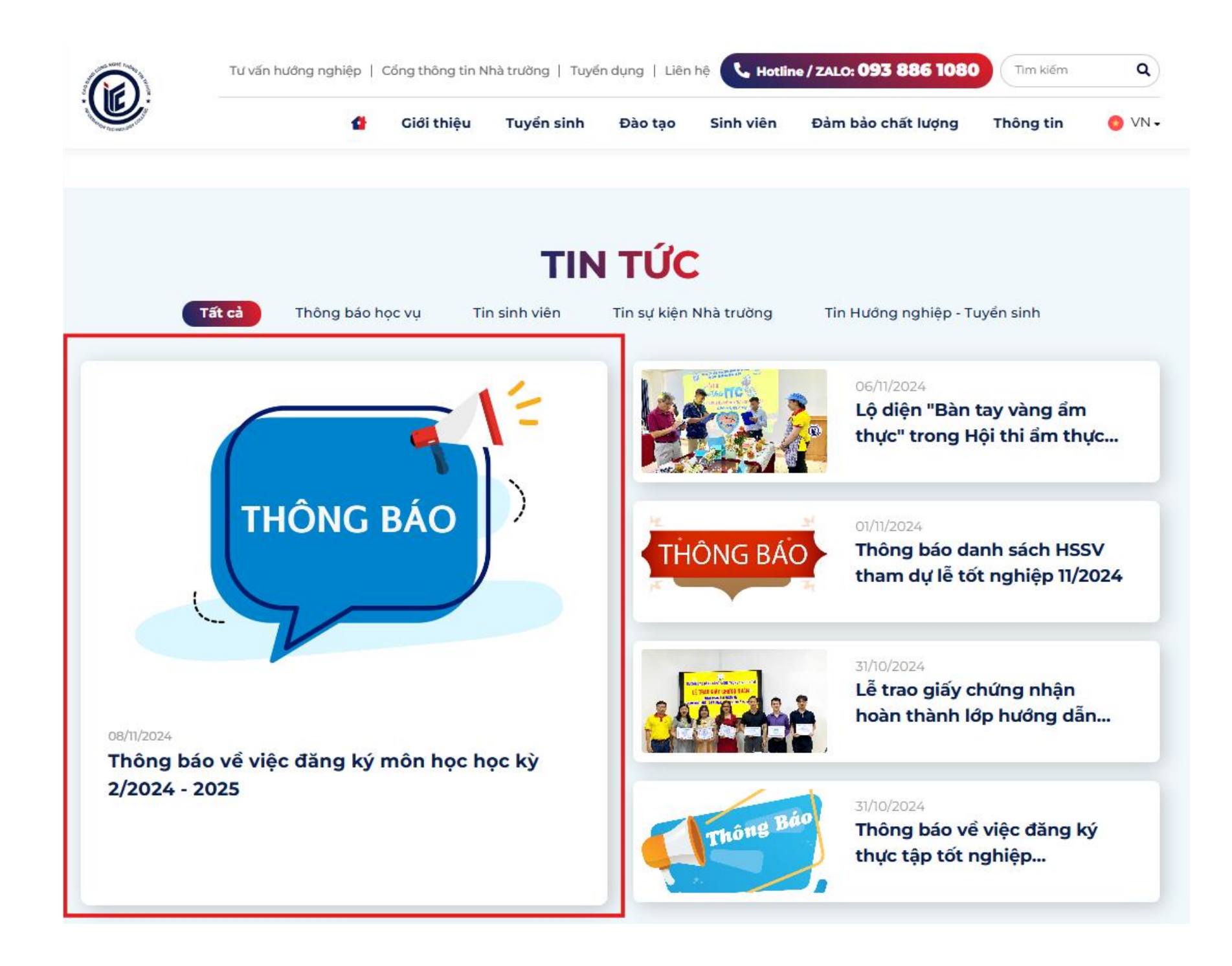

**Bước 3:** Sinh viên truy cập vào thông báo và xem thông báo đăng ký học phần và danh mục các môn được mở trong học kỳ sắp tới.

Thông báo về việc đăng ký môn học học kỳ 2/2024 - 2025

| 08/11/2024                                                                              | 🖌 Like Share |
|-----------------------------------------------------------------------------------------|--------------|
| Học sinh, sinh viên xem Thông báo về việc đăng ký môn học học kỳ 2/2024 - 2025 tại link | dưới đây:    |
| Xem và tải về: - <mark>thông báo đang ky HP HK2 24-25pdf</mark>                         |              |
| Danh mục môn học học kỳ 2/2024 - 2025                                                   |              |
| Xem và tải về: - Danh mục môn học HK2 2024-2025.pdf                                     |              |

2. Hướng dẫn sinh viên đăng ký học phần
 Bước 1: Sinh viên mục "Kế hoạch học tập" ⇒ Chọn "Đăng ký học phần"

| Trang chủ      | Kế hoạch học tập       | Tra cứu t  | hông tin   | Thông  | g tin cá nhân  | YC mẫu biểu      | Tin tức - thông báo         | Liên hệ |
|----------------|------------------------|------------|------------|--------|----------------|------------------|-----------------------------|---------|
| Chương trình đ | lào tạo   Các học phần | đã đăng ký | Đăng ký họ | c phần | Đăng ký học ng | goài ngành   Xem | ich thi   Xem thời khóa biế | -<br>éu |

Sau khi hoàn thành bước 1 sinh viễn sẽ vào được giao diện đăng ký học phần như hình:

| Thứ ba, 29/10/2024    | 8:39:21 AM          |                | Xin chào: Huỳnh Minh Triết | Thông ti      | in sinh viên                                                          |
|-----------------------|---------------------|----------------|----------------------------|---------------|-----------------------------------------------------------------------|
|                       | ĐĂNG KÝ HỌC         | PHÂN ONLINE    |                            | Mã SV:        | 501200212                                                             |
| Mã Sinh Viên:         | 501200212           | Lớp học:       | CD20CT6                    | Họ tên:       | Huỳnh Minh Triết                                                      |
| Ho tên SV:            | Huỳnh Minh Triết    | Loại đào tạo:  | Chính quy                  | Lớp học:      | CD20CT6                                                               |
| Ngày sinh:            |                     | Bậc đào tạo:   | Cao đẳng                   | Khóa học:     | 20                                                                    |
| Nơi sinh:             |                     | Ngành đào tạo: | Công nghệ thông tin        | Thông tin     | thêm Đăng xuất                                                        |
| Chuyên ngành:         | Công nghệ Thông tin |                |                            | Giới thiệ     | èu về trường                                                          |
| Năm học:              | 2024 - 2025         | Học kỳ:        | 1                          |               | ALL PLAT TOTO THE SELECTION OF ALL ALL ALL ALL ALL ALL ALL ALL ALL AL |
| Học phần              | Chọn học phần 🔹     | Lớp học phần:  | Chọn lớp học phần 🔹        | The second as |                                                                       |
| (TC đã ĐK : 0; Số TCT | T :0; Số TC TĐ :25) |                | Đăng Ký                    |               |                                                                       |

### **Bước 2:** Chọn học phần và lớp học phần cần đăng ký

| Năm học:                     | 2024 - 2025         | Học kỳ:      | 2               | 2                         |           |   |  |  |  |
|------------------------------|---------------------|--------------|-----------------|---------------------------|-----------|---|--|--|--|
| Học phần                     | Kỹ năng mềm 2       | Lớp học phả  | ân: 5           | 501_KNM2_HK2.2425_CD23_N1 |           |   |  |  |  |
| TC đã ĐK : 6; Số TCT         | T :0; Số TC TĐ :25) |              |                 |                           | Đăng Ký   |   |  |  |  |
| Lịch học của lớp ł           | nọc phần: 501_KNM2  | _нк2.2425_СС | 23_N1           |                           |           |   |  |  |  |
| [ I                          | Nhóm                | Giảng đường  | Ngày BĐ Th      | ứ Tiết B                  | Ð Số tiết |   |  |  |  |
| Giảng viên<br>501_KNM2_HK2.2 | 425_CD23_N1         | Phòng A.201  | 02/12/2024   T2 | 2   7                     | 5         | - |  |  |  |

**Bước 3:** Click chọn **Dăng Ký** để đăng ký môn học **Bước 4:** Thông báo đăng ký thành công từ website và danh sách các học phần đã đăng ký thành công:

| THU Da, 23/10/2024 0.33.2/ AN | Thứ ba, | 29/10/2024 | 8:53:27 | AM |
|-------------------------------|---------|------------|---------|----|
|-------------------------------|---------|------------|---------|----|

Xin chào: Lữ Thị Ngọc Phượng

|                                                                         | ĐĂNG KÍ                                                | ́гнос | PHẦN ONLINE                                                 |                                                        |   |
|-------------------------------------------------------------------------|--------------------------------------------------------|-------|-------------------------------------------------------------|--------------------------------------------------------|---|
| Mã Sinh Viên:<br>Họ tên SV:<br>Ngày sinh:<br>Nơi sinh:<br>Chuyên ngành: | 511230546<br>Lữ Thị Ngọc Phượng<br>Quản trị Kinh doanh |       | Lớp học:<br>Loại đào tạo:<br>Bậc đào tạo:<br>Ngành đào tạo: | CD23QT<br>Chính quy<br>Cao đắng<br>Quản trị kinh doanh |   |
| Năm học:                                                                | 2024 - 2025                                            |       | Học <mark>kỳ:</mark>                                        | 1                                                      |   |
| Học phần                                                                | Chọn học phần                                          | •     | Lớp học phần:                                               | Chọn lớp học phần                                      | • |
| TC đã ĐK : 18; Số TC                                                    | TT :0; Số TC TĐ :25)                                   |       |                                                             | Đăng Ký                                                |   |

### THÔNG TIN LỚP HỌC PHẦN ĐÃ ĐĂNG KÝ 🛛 😹

| STT | Tên lớp HP                   | Tên HP                                | Ngày BĐ    | Thứ | Tiết<br>BĐ | Số<br>tiết | GÐ    | Xóa |
|-----|------------------------------|---------------------------------------|------------|-----|------------|------------|-------|-----|
| 1   | 502_TTMTH_HK1_2425_CD23MK.QT | Truyền thông<br>marketing tích<br>hợp | 19/08/2024 | T2  | 1          | 5          | A301  | ×   |
| 2   | 502_DPVAP_HK1_2425_CD23QT    | Dựng phim với<br>Adobe Premiere       | 21/08/2024 | T4  | 1          | 5          | B.102 | ×   |
| 3   | 502_CM_HK1_2425_CD23QT       | Content Marketing                     | 24/08/2024 | T7  | 1          | 5          | A301  | ×   |
| 4   | 502_TMÐT_HK1_2425_CD23MK.QT  | Thương mại điện<br>tử                 | 19/08/2024 | T2  | 7          | 5          | A301  | ×   |
| 5   | 502_STUHCCTK_HK1_2425_CD23QT | SEO - Tối ưu hóa<br>công cụ tìm kiếm  | 22/08/2024 | Т3  | 7          | 5          | B202  | ×   |
| 6   | 510_TA2_HK1_2425_CD23.N4     | Tiếng Anh 2                           | 20/08/2024 | T5  | 4          | 3          | A304  | ×   |
| 7   | 510_TA2_HK1_2425_CD23.N4     | Tiếng Anh 2                           | 20/08/2024 | Т3  | 4          | 3          | A304  | ×   |

3. hủy đăng ký học phần

Sinh viên bấm vào phần chữ X bên cột xóa webise sẽ trả về thông báo như sau:

| Tran        | ng chủ<br>thông tin | TRU<br>INF<br>Kế hoạc | <b>dkhp.it</b> d<br>Bạn Chắc | Chắr           | u <b>.vn cho</b><br>n Xóa? | biết   |           |         |                 |           | ОК     |      | $\left( \right)$ | Huỷ                                                                                                    | )                               | t       |
|-------------|---------------------|-----------------------|------------------------------|----------------|----------------------------|--------|-----------|---------|-----------------|-----------|--------|------|------------------|----------------------------------------------------------------------------------------------------|---------------------------------|---------|
| Thứ ba, 2   | 9/10/2024           | 8:56:44 AM            |                              |                |                            |        | Xin       | chào    | o: Lữ           | Thị Ng    | jọc Ph | ượng | ) (              | Th                                                                                                    | ông ti                          | n       |
|             |                     |                       | ĐĂNG KÝ                      | нос            | PHẦN ONL                   | INE    |           |         |                 |           |        |      | ן ך              | Mã SV                                                                                                    | /:                              | 5       |
| Mã Sint     | h Viên:             | 511230546             |                              |                | Lớp học:                   |        | CD23      | QT      |                 |           |        |      |                  | Họ têr                                                                                                    | n:                              | L       |
| Ho tên      | sv:                 | Lữ Thi Naoc I         | Phươna                       |                | Loại đào t                 | ạo:    | Chínł     | h quy   | ,               |           |        |      |                  | Lớp hơ                                                                                                    | ọc:                             | C       |
| Ngày si     | inh:                |                       |                              |                | Bậc đào tạ                 | 10:    | Cao ó     | fắng    |                 |           |        |      |                  | Khóa                                                                                                    | học:                            | 2       |
| Nơi sin     | h:                  |                       |                              |                | Ngành đào                  | o tạo: | Quản      | i trį k | inh d           | oanh      |        |      |                  | Thôr                                                                                                    | ıg tin                          | th      |
| Chuyên      | ngành:              | Quản trị Kinh         | n doanh                      |                |                            |        |           |         |                 |           |        |      | 1                | Gié                                                                                                    | ði thiệ                         | u       |
| Năm họ      | oc:                 | 2024 - 2025           |                              |                | Học kỳ:                    |        | 1         |         |                 |           |        |      |                  |                                                                                                    |                                 |         |
| Học phi     | ân                  | Chọn học phần         |                              | -              | Lớp học pl                 | hần:   | Chọn      | lớp họ  | c phần          |           |        | •    |                  | The second                                                                                                    |                                 | C       |
| (TC đã ĐK : | 18; Sõ TC           | т:0; Sőтсте:<br>THÔNG | 25)<br><b>FTIN LỚP H</b>     | Iọc F          | PHẦN ĐÃ Đ                  | ĂNG K  | Đăr<br>CÝ | ng Ki   | Í               |           |        |      |                  | A CALL AND CALL AND C | AD CONENINA IN<br>IN TECHNOLOGI | THE THE |
| STT         |                     | Tên lớn HP            |                              | -              | Tên HP                     | Ngày   | ∕ BĐ      | Thứ     | Tiết            | Số        | GÐ     | Xóa  |                  |                                                                                                    | -                               |         |
| 1 5         | 02_TTMT             | н_нк1_2425_           | CD23MK.QT                    | Truyề<br>marke | n thông<br>eting tích      | 19/08  | /2024     | T2      | <b>В</b> Ð<br>1 | tiet<br>5 | A301   | *    |                  |                                                                                                    |                                 |         |

Sau khi sinh viên bấm 🖤 thì học phần đó sẽ bị xóa khỏi danh sách đăng ký của sinh viên.

4. Đăng ký ngoài ngành học

Mục đích đăng ký ngoài ngành dành cho sinh viên học lại và sinh viên học thêm môn mà mình yêu thích có liên quan đến công việc chuyên ngành học của mình.

**Bước 1:** Sinh viên mục "Kế hoạch học tập" ⇒ Chọn "Đăng ký học phần"

 Trang chủ
 Kế hoạch học tập
 Tra cứu thông tin
 Thông tin cá nhân
 YC mẫu biểu
 Tin tức - thông báo
 Liên hệ

 Chương trình đào tạo | Các học phần đã đăng ký | Đăng ký học phần
 I Đăng ký học ngoài ngành | Xem lịch thi | Xem thời khóa biểu

Sau khi hoàn thành bước 1 sinh viễn sẽ vào được giao diện đăng ký học phần như hình:

|                      |                      | -      |                |                     |  |
|----------------------|----------------------|--------|----------------|---------------------|--|
| Mã Sinh Viên:        | 511230546            |        | Lớp học:       | CD23QT              |  |
| Họ tên SV:           | Lữ Thị Ngọc Phượng   |        | Loại đào tạo:  | Chính quy           |  |
| Ngày sinh:           |                      |        | Bậc đào tạo:   | Cao đẳng            |  |
| Nơi sinh:            |                      |        | Ngành đào tạo: | Quản trị kinh doanh |  |
| Chuyên ngành:        | Quản trị Kinh doanh  |        |                |                     |  |
| Năm học:             | 2024 - 2025          |        | Học kỳ:        | 1                   |  |
| Bậc đào tạo:         |                      | $\sim$ | Khoa:          |                     |  |
| Học phần             | Chọn học phần        | •      | Lớp học phần:  | Chọn lớp học phần   |  |
| TC đã ĐK : 18; Số TC | TT :0; Số TC TĐ :25) |        |                | Đăng Ký             |  |

#### ĐĂNG KÝ HỌC NGOÀI NGÀNH ONLINE

### Bước 2: Chọn học phần và lớp học phần cần đăng ký

|                                                                         | ĐĂNG I                                                                         | (Ý HỌC NGO                     | ÀI NGÀNH ONL                                                | INE                                                                   |
|-------------------------------------------------------------------------|--------------------------------------------------------------------------------|--------------------------------|-------------------------------------------------------------|-----------------------------------------------------------------------|
| Mã Sinh Viên:<br>Họ tên SV:<br>Ngày sinh:<br>Nơi sinh:<br>Chuyên ngành: | 511230546<br>Lữ Thị Ngọc Phượ<br>01/07/2005<br>Quảng Ngãi<br>Quản trị Kinh doa | /ng<br>inh                     | Lớp học:<br>Loại đào tạo:<br>Bậc đào tạo:<br>Ngành đào tạo: | CD23QT1<br>Chính quy<br>Cao đắng<br>Quản trị kinh doanh               |
| Năm học:<br>Bậc đào tạo:<br>Học phần                                    | 2024 - 2025<br>Cao đẳng<br>Thiết kế web 2                                      | <ul> <li></li> <li></li> </ul> | Học kỳ:<br>Khoa:<br>Lớp học phần:                           | 2<br>Khoa Công Nghệ Thông Tin - Điệr<br>501_TKW2_HK2.2425_CD24CT1.2 💌 |
| (TC đã ĐK : 0; Số TCT<br>Lịch học của lớp l                             | T :0; Số TC TĐ :25)<br>học phần: 501_TKW2                                      | 2_HK2.2425_CD                  | 24CT1.2                                                     | Đăng Ký                                                               |
| Giảng viên<br>501_TKW2_HK2.2<br>Phạm Đào Minh Vi                        | Nhóm<br>425_CD24CT1.2<br>ŭ                                                     | Giảng đường<br>Phòng B.202     | Ngày BĐ   Thứ   Tiế<br>03/12/2024   T3                      | it BÐ Số tiết<br>1 5                                                  |

Bước 3: Click chọn **Dăng Ký** để đăng ký môn học

**Bước 4:** Thông báo đăng ký thành công từ website và danh sách các học phần đã đăng ký thành công:

### 5. Lưu ý khi đăng ký học phần

- Trong quá trình đăng ký học phần các sinh viên phải cập nhật tin tức trên wedsite của trường có gì thay đổi như hủy học phần, thay đổi học phần khác v.v..
- Sinh viên phải chọn đúng "Học phần" cần tham gia học, mọi đăng ký sai cần điều chỉnh trong thời gian quy định. Ngoài khung thời gian quy định, Nhà trường sẽ không giải quyết bất kỳ trường hợp nào về việc thay đổi, bổ sung.
- Nếu sinh viên nào không hiểu rõ xin liên hệ phòng Đào tạo.